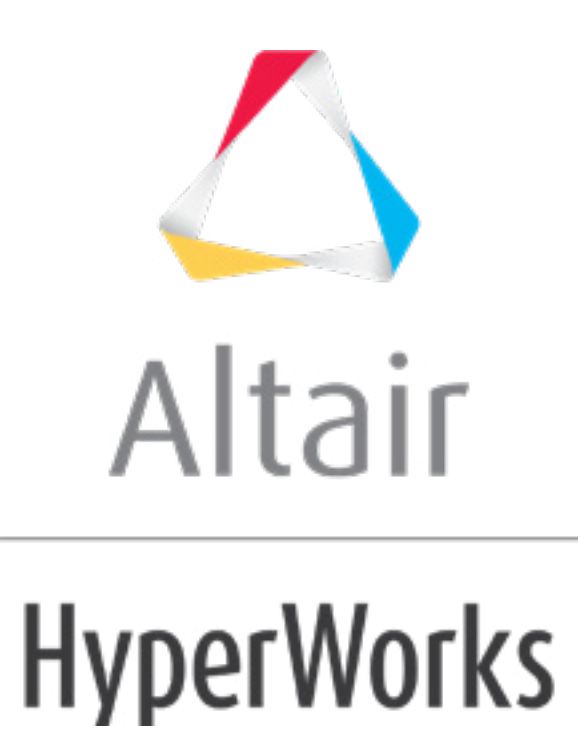

altairhyperworks.com

### HM-3320: Penetration

In this tutorial, you will learn how to:

- Run the penetration check
- Review the intersection results
- Fix the intersection results
- Interrogate the penetration results
- Fix the penetration results

### Tools

To access the **Penetration** panel:

- From the menu bar, click *Mesh > Check > Components > Penetration.*
- From the **Tool** page, select **penetration**.

Use the **Penetration** panel to check the integrity of your model, visualize problem areas, and fix problem areas. You can check elements, components and groups. Typically you would use the group check to check contact definitions (for example, Abaqus/LS-DYNA).

| - | comps | I |                                         | check            |
|---|-------|---|-----------------------------------------|------------------|
|   |       |   | ✓ all interferences                     | elf interference |
|   |       |   | ✓ 2D and 3D elements                    |                  |
|   |       |   |                                         |                  |
|   |       |   | <ul> <li>component thickness</li> </ul> |                  |
|   |       |   | allowable interference depth            |                  |
|   |       |   |                                         | return           |

You can also use this panel to check components for element penetration and intersection. Penetration and intersection can be used individually or collectively. Penetration is defined as the overlap of the material thickness of shell elements, while intersection is defined as elements passing completely through one another.

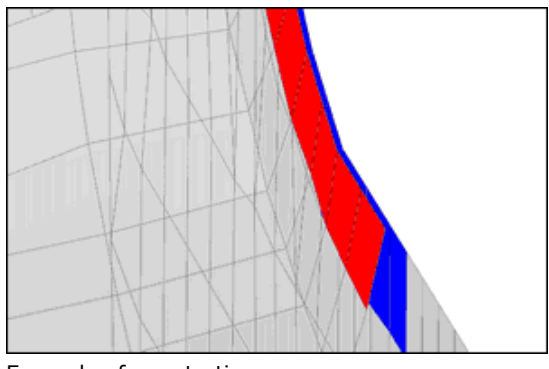

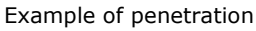

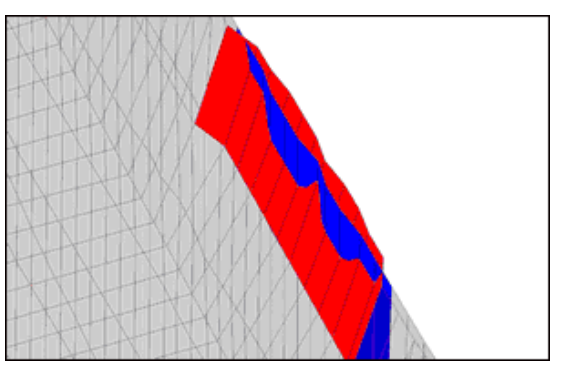

Example of intersection

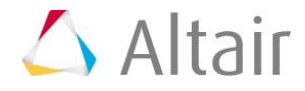

## Strategy

Use the following guidelines for conducting checks:

- Checks can be run on both 2D and 3D elements, 2D elements only, or 3D elements only.
- Select *include self interference* to include components that bend and pass through themselves. This occurs rarely and is expensive when running the check. By default, this checkbox is cleared.
- By default the check is set to *all interferences*, meaning both intersection and penetration. The *intersections only* option and the *penetrations only* option are also available.
- Select *allowable interference depth* to ignore penetrations and intersections that are less than the value specified. By default, this checkbox is cleared.
- Select *uniform thickness* to assign a global thickness to all components.
- Select *thickness multiplier* to multiply the existing thicknesses in the model.

When the penetration check is invoked, a new penetration tab opens in the browser area.

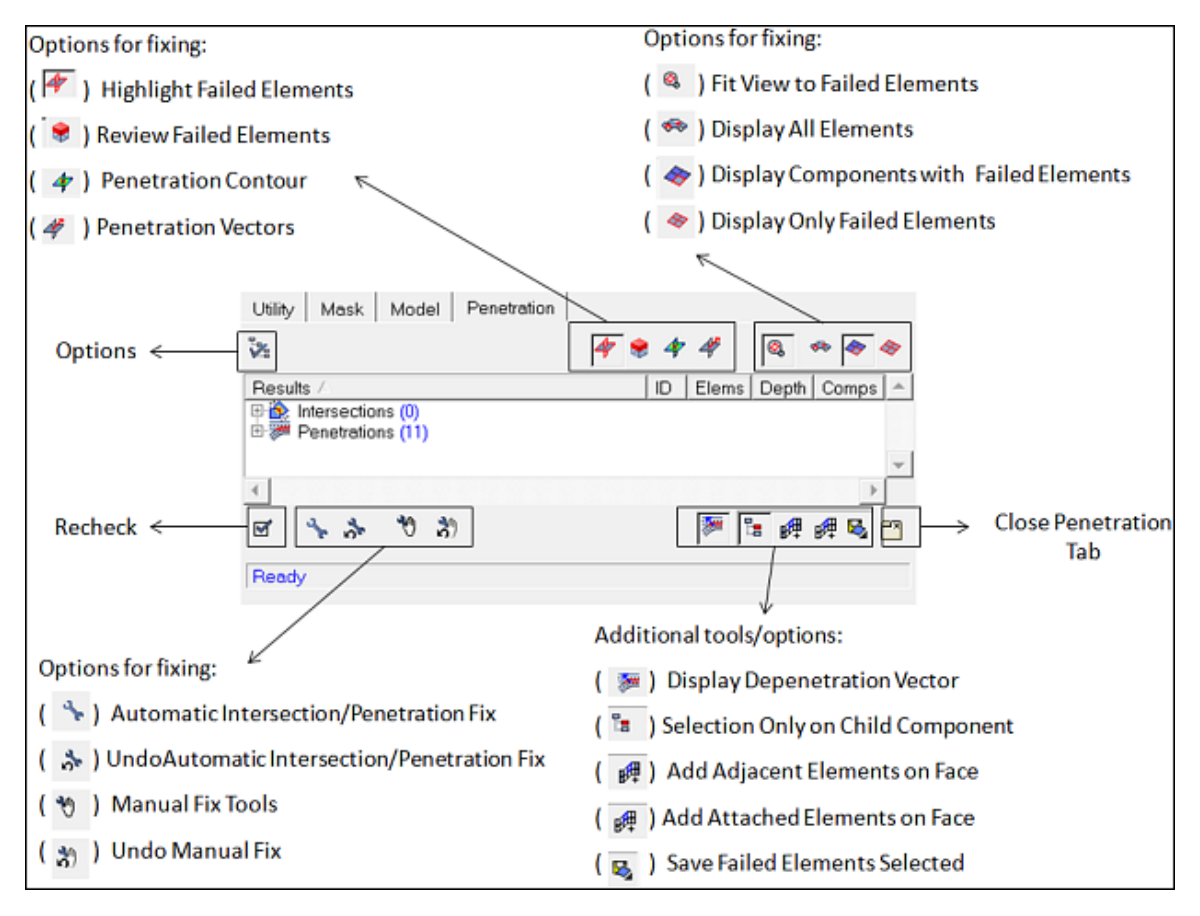

The results are split into intersections and penetrations with the number of components that are clashing in brackets. In the example below, two components are intersecting

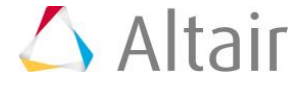

and eleven components have material penetration. Expand each section for more detail as to which components have failed. The **ID**, **Elems**, **Depth**, and **Comps** columns provide information on which components' IDs are involved, the number of failed elements, the depth of penetration (not applicable for intersections), and the number of components affected in the penetration/intersection. Each of the columns can be sorted by clicking the column header. At the bottom of the tab area there is a message bar which will detail the status of the check, the number of failed elements, and any warnings and errors as the checks are invoked.

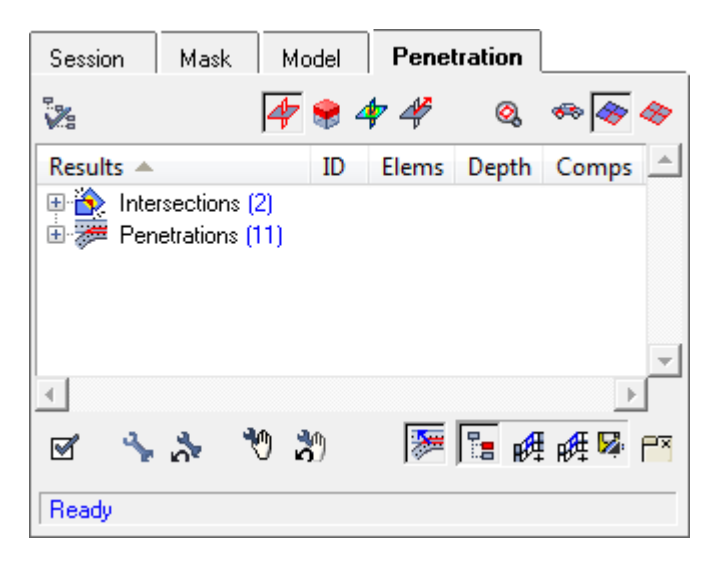

Access additional options and tools within the penetration and intersection check by right-clicking in the **Penetration** tab. A context menu will appear and provide additional options to fix either penetrations or intersections, depending on whether the penetration parent/child folder or intersection folder has been highlighted.

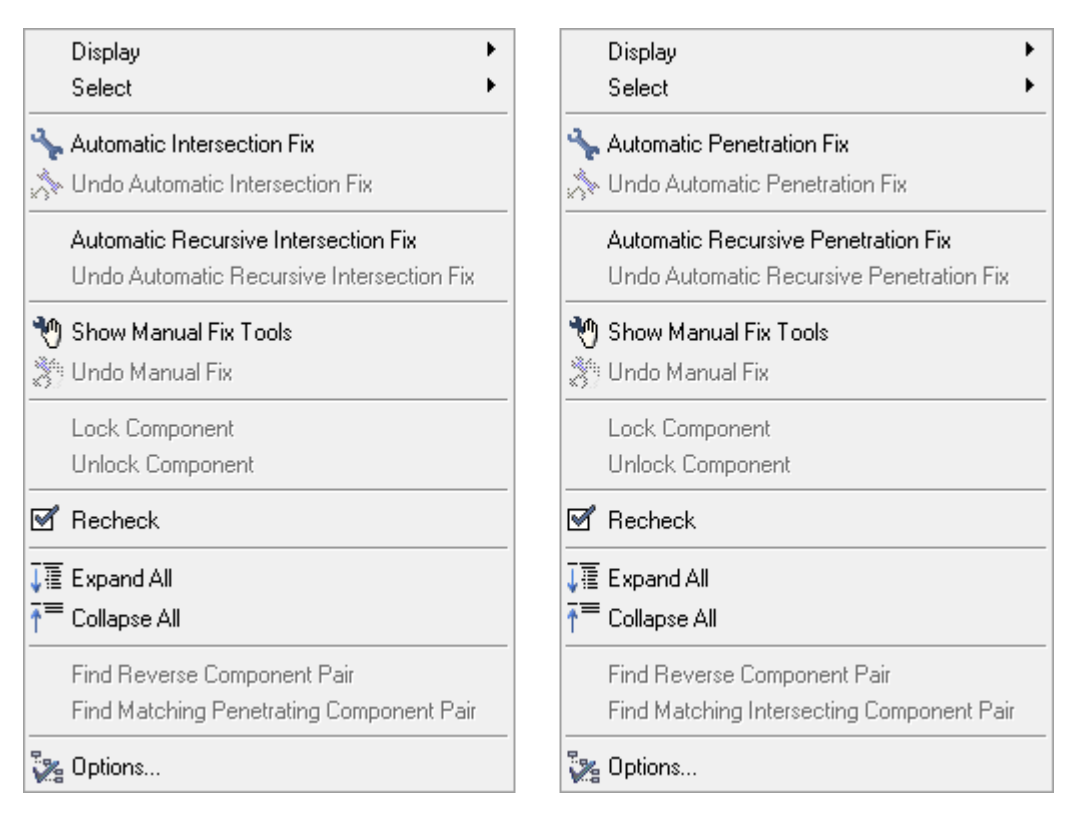

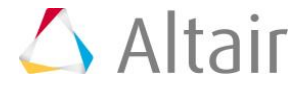

Click **Options** to configure the display of the tab, fix intersections and penetrations, and change the display of depenetration vector.

| 🗸 Options 💽                                                                           |  |  |  |  |  |  |  |  |  |  |
|---------------------------------------------------------------------------------------|--|--|--|--|--|--|--|--|--|--|
| Display Automatic Fix Depenetration Vector Tree •                                     |  |  |  |  |  |  |  |  |  |  |
| <ul> <li>Transparent non-failed elements</li> <li>Gray non-failed elements</li> </ul> |  |  |  |  |  |  |  |  |  |  |
| Penetration Vectors                                                                   |  |  |  |  |  |  |  |  |  |  |
| Arrow lengths: Uniform size 💌                                                         |  |  |  |  |  |  |  |  |  |  |
| Size: 10.0                                                                            |  |  |  |  |  |  |  |  |  |  |
| Percent: 100.0                                                                        |  |  |  |  |  |  |  |  |  |  |
| Label                                                                                 |  |  |  |  |  |  |  |  |  |  |
| OK Cancel Apply                                                                       |  |  |  |  |  |  |  |  |  |  |

The fixing of penetrations and intersections falls into two categories: automatic and manual. These capabilities will be discussed in more detail in the tutorial.

## **Model Files**

This exercise uses the <code>penetration\_check.hm</code> file, which can be found in the <code>hm.zip</code> file. Copy the file(s) from this directory to your working directory.

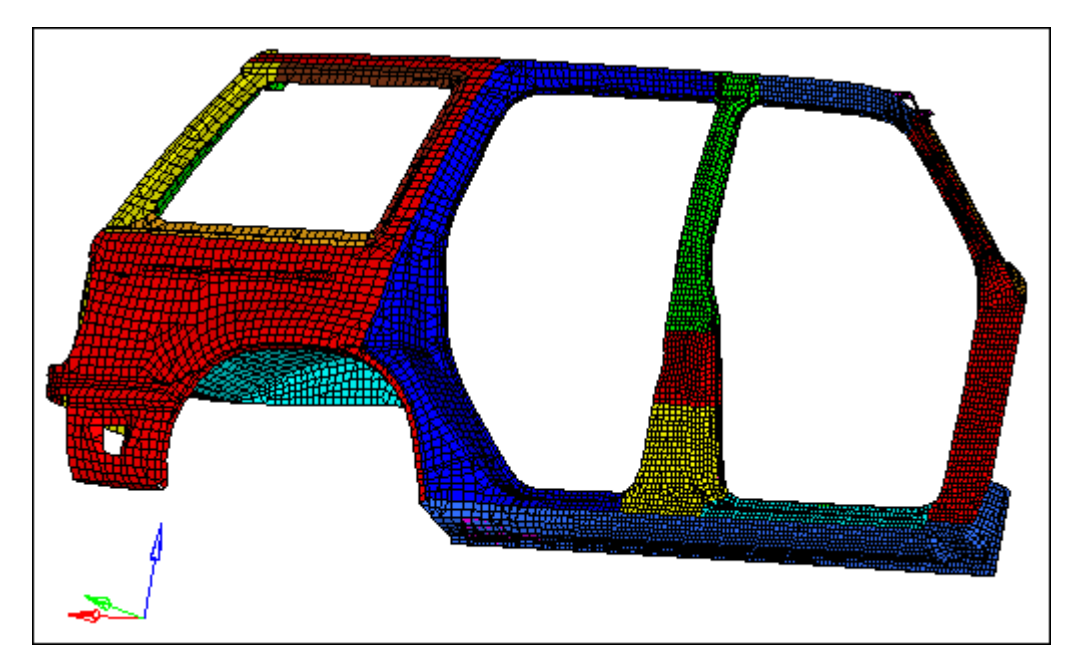

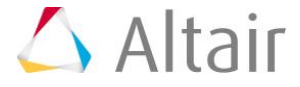

# Exercise

### Step 1: Retrieve the model file, penetration\_check.hm.

- 1. Start HyperMesh Desktop.
- 2. In the **User Profile** dialog, select **LsDyna**.
  - **Note:** This model is a LS-DYNA model, therefore, it is important to select the appropriate user profile so that HyperMesh can access the actual thickness values of the shell components. The thickness values are required for material penetration check.
- 3. Click **OK**.
- 4. From the menu bar, click *File > Open > Model*.
- 5. In the **Open Model** dialog, open the penetration\_check.hm file. A model appears in the graphics area.
- 6. On the **Visualization** toolbar, click <sup>IIII</sup> to shade the model's elements and mesh lines.
- 7. Observe the model using various visualization options available in HyperMesh (rotation, zooming, and so on).

### Step 2: Run the penetration check.

- 1. Open the **Penetration** panel by clicking **Mesh** > **Check** > **Components** > **Penetration** from the menu bar.
- 2. Click comps.
- 3. Select all of the components listed.

| Rear Wheel Top Panel RH         | comps I              |
|---------------------------------|----------------------|
| A-Pillar Outer Panel RH         | ▼ all                |
| C-Pillar Outer Panel RH         | << < 1 > >>          |
| Fwd Roof Rail Outer Panel RH    | select               |
| 🔽 🖪 B-Pillar Top Outer Panel RH |                      |
| C-Pillar Bot Inner Panel RH     |                      |
| C-Pilllar Bot Bracket RH        | ▼ name <b>return</b> |

- 4. Click *select*.
- 5. Click *check*. Once the check is complete, the **Penetration** tab populates with two intersections and 11 penetrations.

The tab is populated by a parent/child or master/slave relationship. As an example, looking at the intersections, the top line shows the component **Rocker Fwd Top Panel RH** (parent), and then below is component **Rocker Inner Panel RH** (child). It is important to understand that there is always a reciprocal relationship; the second entry is **Rocker Inner Panel RH** (parent) and then the component **Rocker** 

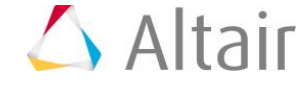

**Fwd Top Panel RH** (child). In this case there is a one-to-one relationship. It is especially important to understand this when there is a one-to-many relationship (for example, **Rocker Inner Panel RH** under penetrations). Clicking the parent component will always show that component plus *all* the components below (children). Clicking a child component will show that component with the parent component only.

| Session      | Mask                                                                                                    | Model                                                                                                    | Pene                                                                 | etration                                                                                                    |                                                                        |                                                                                                 |                                                                    |
|--------------|----------------------------------------------------------------------------------------------------|----------------------------------------------------------------------------------------------------|----------------------------------------------------------------------|----------------------------------------------------------------------------------------------------|------------------------------------------------------------------------|-------------------------------------------------------------------------------------------------|--------------------------------------------------------------------|
| 2            |                                                                                                    |                                                                                                    |                                                                      | 4 😤 4                                                                                                    | <b>4</b> 7 447                                                         | 0                                                                                               | الله 🗞 🖘                                                           |
| Results 🔺    |                                                                                                    |                                                                                                    |                                                                      | ID                                                                                                    | Elems                                                                  | Depth                                                                                           | Comps 📩                                                            |
|              | rsections (<br>Rocker Fw<br>Rocker Inn<br>tetrations (1<br>B-Pillar Inn<br>C-Pillar Oui<br>Roof Rail I<br>Fwd Roof I<br>B-Pillar Ou<br>Rocker Inn<br>C-Pillar Bot<br>Rocker Ou<br>C-Pillar Bo<br>Edge Char<br>Rocker Fw | 2)<br>Ind Top Panel<br>Iner Panel RH<br>ter Panel RH<br>ter Panel RH<br>ner Panel RH<br>Douter Panel<br>Toner Panel RH<br>Inner Panel RH<br>ter Panel R<br>ter Panel R<br>ter Panel R<br>ter Panel R<br>ter Panel R<br>ter Panel R<br>ter Panel RH<br>ter Panel RH<br>ter Panel RH<br>ter Panel RH<br>ter Panel RH<br>ter Panel RH<br>ter Panel RH | el RH<br>H<br>RH<br>I anel RH<br>el RH<br>H<br>H<br>H<br>H<br>H<br>H | 800253<br>800235<br>800207<br>800207<br>800231<br>800209<br>800211<br>800235<br>800213<br>800237<br>800215<br>800233<br>800253 | 22<br>22<br>20<br>8<br>14<br>9<br>17<br>30<br>18<br>6<br>6<br>26<br>30 | 0.631<br>0.865<br>1.184<br>0.930<br>1.184<br>0.267<br>0.159<br>0.010<br>0.010<br>0.926<br>0.926 | 1<br>1<br>3<br>2<br>3<br>2<br>2<br>3<br>1<br>1<br>1<br>2<br>2<br>2 |
| ₹            | . 5                                                                                                    | <b>T</b>                                                                                                    |                                                                      |                                                                                                    |                                                                        |                                                                                                 | ×                                                                  |
| I 🕆          | \$ 1                                                                                                    | <b>3</b>                                                                                                    |                                                                      |                                                                                                    | <b>*</b>                                                               | 1 🖬 🕅                                                                                           | 雌 🏁 🎦                                                              |
| 🥿 🔩 🤗        | a 💊 🥻                                                                                                    | 2                                                                                                    |                                                                      |                                                                                                    |                                                                        | <b>¢</b> •                                                                                      | 0.1                                                                |
| 22 failed el | ements sele                                                                                                    | ected.                                                                                                    |                                                                      |                                                                                                    |                                                                        |                                                                                                 |                                                                    |

## **Step 3: Review the intersection results.**

- 1. View all of the intersections by expanding *Intersections* in the **Penetration** tab.
  - **Note:** Based on which mode is chosen, certain components are displayed on the screen.

| Mod<br>e | Description                                |
|----------|--------------------------------------------|
| 0        | Fit View to Failed Elements                |
| ¢        | Display All Elements                       |
| *        | Display Components with Failed<br>Elements |
| <b>A</b> | Display Only Failed Elements               |

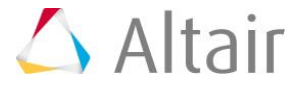

- 2. Select **\*** (**Display Components with Failed Elements**) and **\*** (**Fit View to Failed Elements**).
- 3. Under **Intersections**, in the **Rocker Fwd Top Panel RH** folder, select the **Rocker Inner Panel RH** component. HyperMesh automatically fits the screen to the failed intersecting elements.

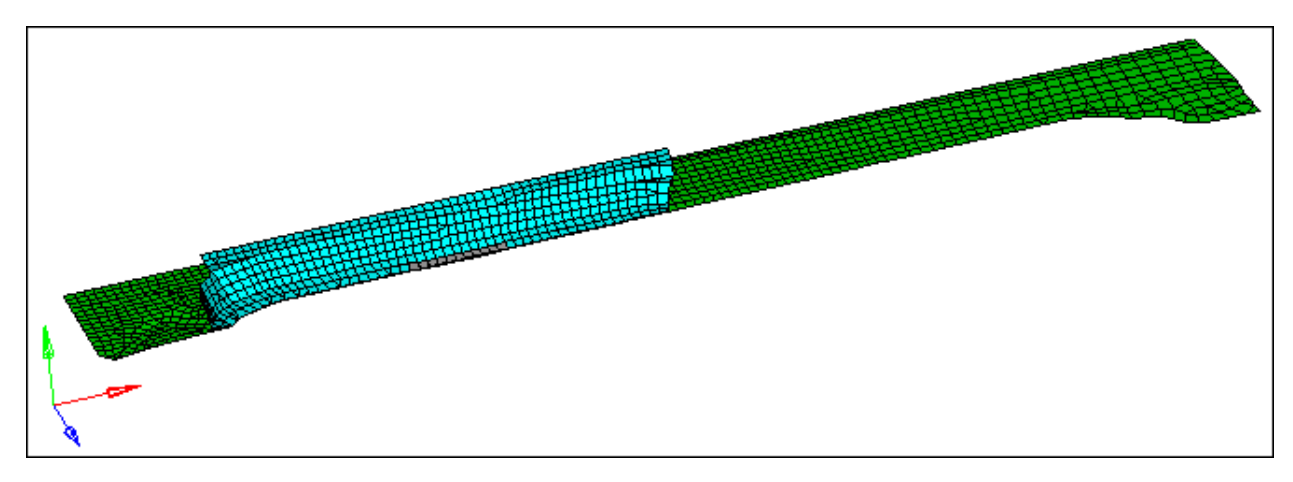

4. Review other visualization modes by clicking ♥ (*Review Failed Elements*). The contour and vector displays are only applicable to intersections. The intersecting elements display as follows:

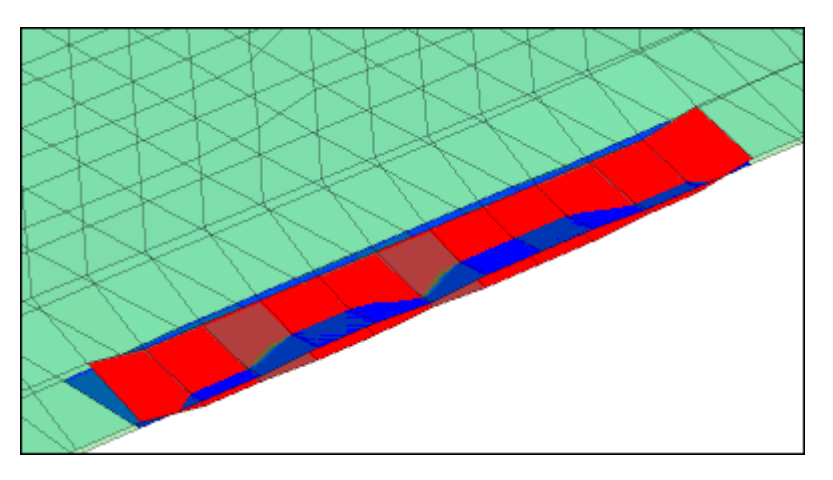

# Step 4: Fix the intersection results.

HyperMesh includes two methods for fixing intersections: manual and automatic.

To fix intersections manually:

1. Under *Intersections*, in the **Rocker Inner Panel RH** folder, select the *Rocker Fwd Top Panel RH* component.

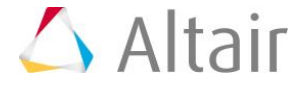

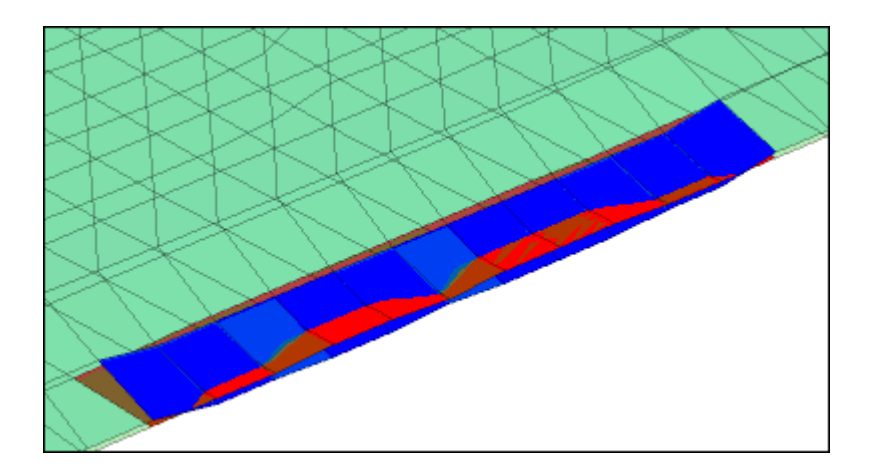

2. Ensure that the intersecting entities can be fixed by clicking  $\frac{1}{2}$  (**Manual Fix Tools**).

Note: Additional tools display for intersection fixing.

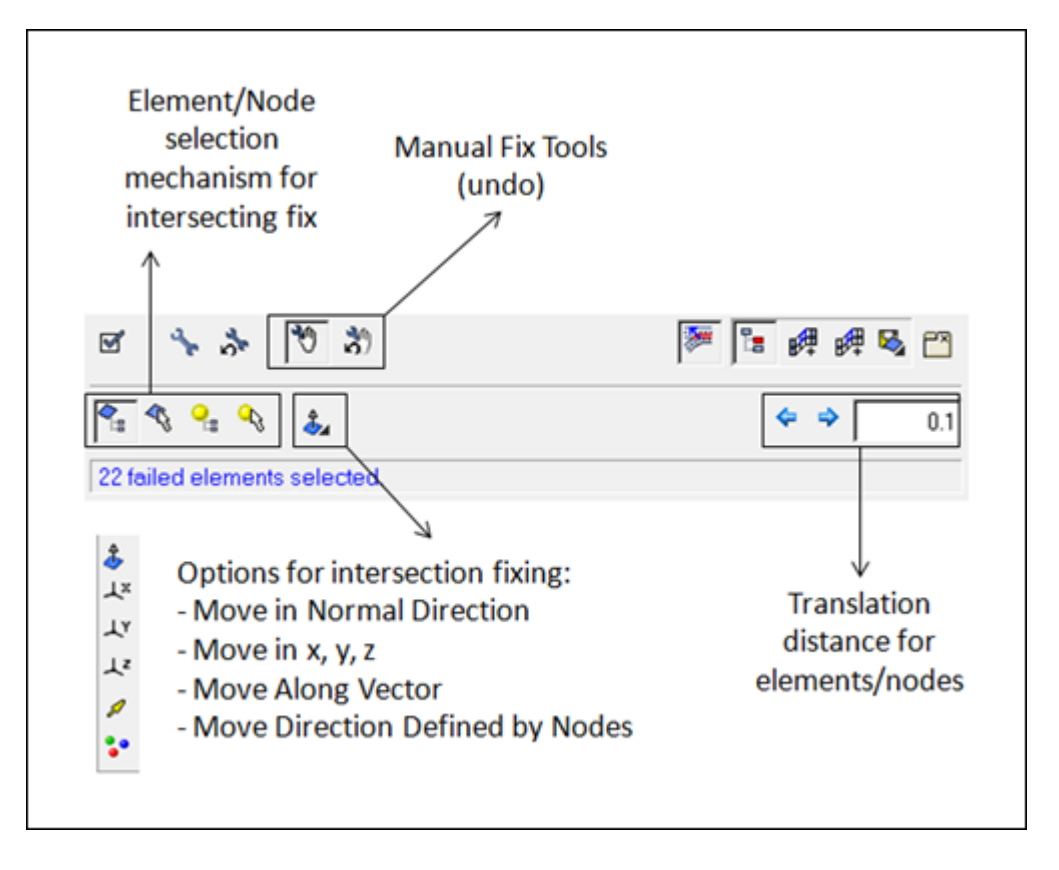

3. Click 🛸 (Elements from Tree Selection).

Note: You will not pick any additional elements.

- 4. Click 🏄 (Move in Normal Direction) for the direction of movement.
- 5. For distance value, enter 2.

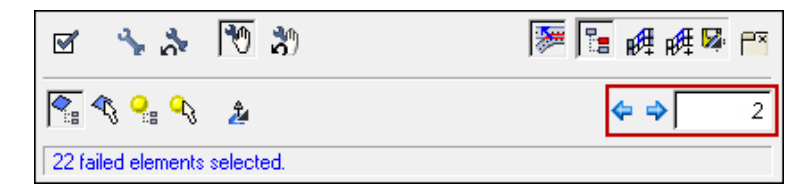

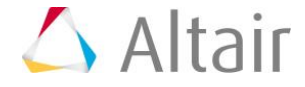

- 6. Click 存 twice. HyperMesh moves the selected elements in the chosen direction.
  - **Note:** After the elements have been moved by a value of 4, they no longer intersect.

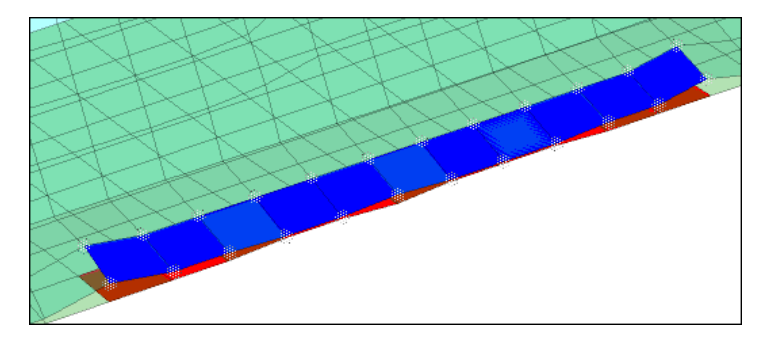

- 7. Click  $\mathbf{M}$  (**Recheck**).
- 8. In the dialog that appears, which reads "*Current intersection/penetration results will be lost by rechecking the model. Would you like to continue?*", click **Yes**.

**Note:** There are no intersections, and only 11 penetrations remain.

Alternatively, you can use the *automatic* fixing tools:

- 1. Reload the file, penetration\_check.hm, again.
- 2. Go to the **Penetration** panel.
- 3. Click *comps*.
- 4. Select all of the components listed.
- 5. Click *select*.
- 6. Click *check*. Once the check is complete, the **Penetration** tab populates with two intersections and 11 penetrations.
- 7. In the **Penetration** tab, right-click on the **Intersections** and select **Automatic Recursive Intersection Fix** from the context menu.

| Results 🔺                                                                                                    |                    |                                                                                                    | ID                                                 | 1    | Elems         | Depth                                                                     |
|----------------------------------------------------------------------------------------------------|--------------------|----------------------------------------------------------------------------------------------------|----------------------------------------------------|------|---------------|---------------------------------------------------------------------------|
| Intersect     Intersect     Intersect | ×<br>♪<br>*9<br>*1 | Display<br>Select<br>Automatic Intersection<br>Undo Automatic Inters<br>Automatic Recursive I<br>Undo Automatic Recu<br>Show Manual Fix Too<br>Undo Manual Fix<br>Lock Component<br>Unlock Component | n Fix<br>section Fix<br>ntersectio<br>Irsive Inter | n Fi | x<br>tion Fix | 631<br>865<br>184<br>930<br>184<br>267<br>159<br>010<br>010<br>926<br>926 |
|                                                                                                    | $\mathbf{v}$       | неспеск                                                                                                    |                                                    |      |               |                                                                           |

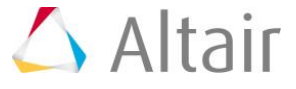

- 8. In the dialog that appears asking if you would like to continue, click **Yes**.
  - **Note:** Automatic Recursive Intersection Fix automatically runs through all of the passes, whereas the Automatic Intersection Fix runs through one pass at a time. Most fixes require multiple passes.

## **Step 5: Interrogate the penetration results.**

- 1. Expand Penetrations.
- 2. Select the component, *C-Pillar Bot Inner Panel RH*. The penetration results will look as follows:

| Results 🔺                        | Fixed | ID     | Elems | Depth | Comps |
|----------------------------------|-------|--------|-------|-------|-------|
| 🗉 🏠 Intersections (0)            |       |        |       |       |       |
| 🖻 쮇 Penetrations (11)            |       |        |       |       |       |
| 🐵 🔕 B-Pillar Inner Panel RH      |       | 800225 | 20    | 0.631 | 3     |
| 🖶 🔕 C-Pillar Outer Panel RH      |       | 800207 | 8     | 0.865 | 2     |
| 🐵 🔕 Roof Rail Inner Panel RH     |       | 800231 | 14    | 1.184 | 3     |
| 🐵 🔕 Fwd Roof Rail Outer Panel RH |       | 800209 | 9     | 0.930 | 2     |
| 🐵 🔕 B-Pillar Top Outer Panel RH  |       | 800211 | 17    | 1.184 | 2     |
| 🖶 🔕 Rocker Inner Panel RH        |       | 800235 | 48    | 1.013 | 3     |
| 🖨 🐼 C-Pillar Bot Inner Panel RH  |       | 800213 | 18    | 0.159 | 1     |
| 🔤 🐼 Rocker Inner Panel RH        |       | 800235 | 18    | 0.159 | 3     |
| 🖶 🔕 Rocker Outer Panel RH        |       | 800237 | 6     | 0.010 | 1     |
| 🖶 🔕 C-Pilllar Bot Bracket RH     |       | 800215 | 6     | 0.010 | 1     |
| 🖶 🔕 Edge Channel Floor RH        |       | 800233 | 4     | 0.247 | 1     |
| 🖮 🔕 Rocker Fwd Top Panel RH      |       | 800253 | 26    | 1.013 | 1     |

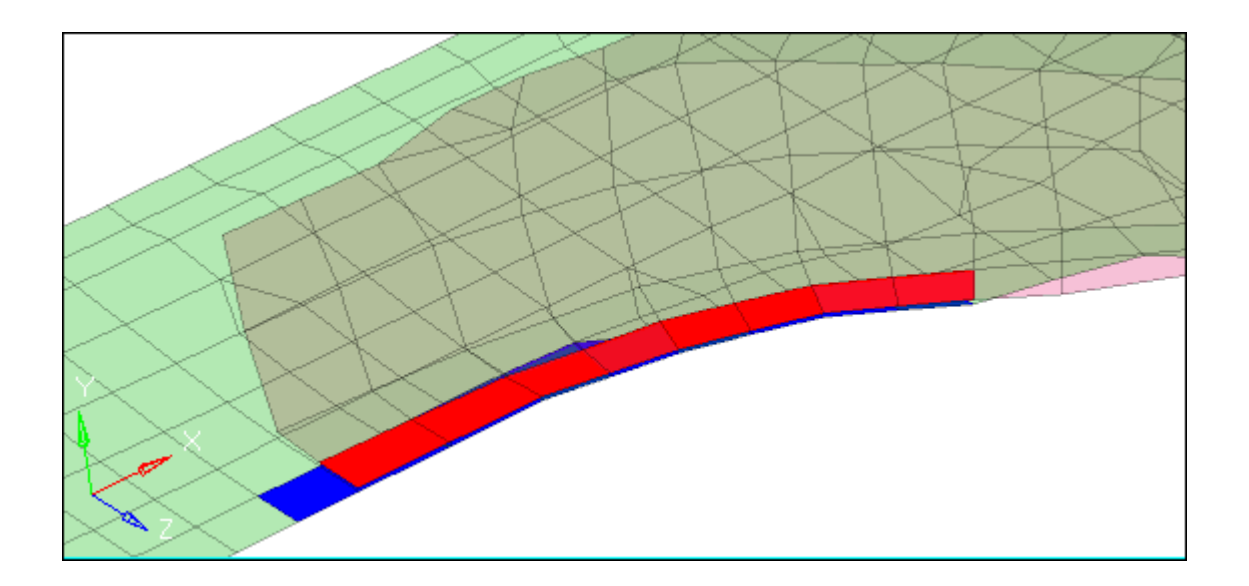

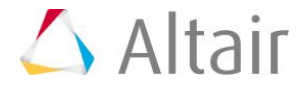

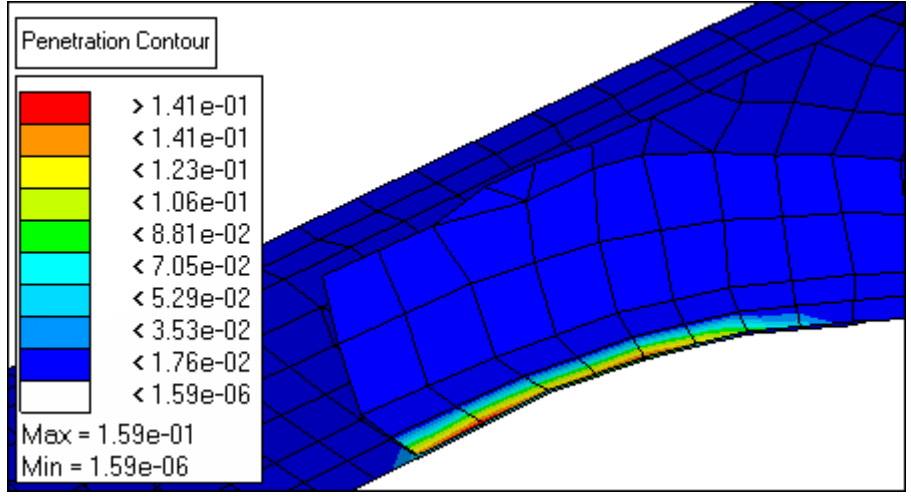

contour

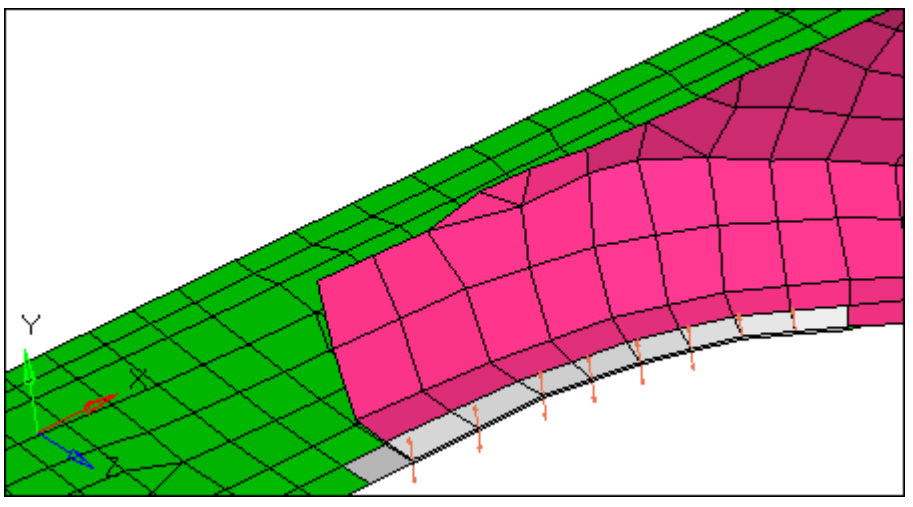

vectors

Remember that the columns can be sorted. For example, if you were only interested in the worst offending penetrations then sorting by the depth column will reorganize the tree structure, while still retaining the parent/child relationship.

In this particular example, for component *C-Pillar Bot Inner Panel RH*, there are 18 elements that have failed (parent and child), the maximum penetration depth is 0.159, and there is only one component penetrating.

# Step 6: Fix the penetration results.

Within the checking tool there is an automatic penetration fix that will remove the penetrations within the model. This works by physically moving the failed nodes to new locations to remove the material penetration. There are two options: **automatic penetration fix** and **automatic recursive penetration fix**. Both will do the same thing, but the **automatic** option often requires you to use it several times successively to eliminate all penetrations, while the **automatic recursive** completes the fix in one click. However, the iterative option will take longer to complete, because it is essentially

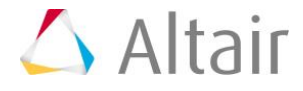

automatically repeating the **automatic** fix until it reaches a point at which no further improvements can be made. You also have the option to either fix individual penetrations by clicking on a single parent branch of the tree, or fix all penetrations at once by clicking and highlighting the complete **Penetrations** tree.

In some circumstances, there may be the need to lock or freeze a component that cannot be adjusted or moved by the fixing tool. To achieve this, right-click on the component and select *Lock Component* from the context menu. Once a component is locked, a symbol will appear by the folder indicating that the component is locked.

| Results 🔺                        | Fixed | ID     | Elems | Depth | Comps |
|----------------------------------|-------|--------|-------|-------|-------|
| 🗉 🏠 Intersections (0)            |       |        |       |       |       |
| 🖻 🐙 Penetrations (11)            |       |        |       |       |       |
| 👜 🔕 B-Pillar Inner Panel RH      |       | 800225 | 20    | 0.631 | 3     |
| 👜 🔕 C-Pillar Outer Panel RH      |       | 800207 | 8     | 0.865 | 2     |
| 🖶 🔕 Roof Rail Inner Panel RH     |       | 800231 | 14    | 1.184 | 3     |
| 👜 🔕 Fwd Roof Rail Outer Panel RH |       | 800209 | 9     | 0.930 | 2     |
| 👜 🔕 B-Pillar Top Outer Panel RH  |       | 800211 | 17    | 1.184 | 2     |
| 🖶 😹 Rocker Inner Panel RH        |       | 800235 | 48    | 1.013 | 3     |
| 🖨 🔕 C-Pillar Bot Inner Panel RH  |       | 800213 | 18    | 0.159 | 1     |
| 🔤 😹 Rocker Inner Panel RH        |       | 800235 | 18    | 0.159 | 3     |
| 🖶 🔕 Rocker Outer Panel RH        |       | 800237 | 6     | 0.010 | 1     |
| 👜 🔕 C-Pilllar Bot Bracket RH     |       | 800215 | 6     | 0.010 | 1     |
| 👜 🔕 Edge Channel Floor RH        |       | 800233 | 4     | 0.247 | 1     |
| 🗄 💊 Rocker Fwd Top Panel RH      |       | 800253 | 26    | 1.013 | 1     |

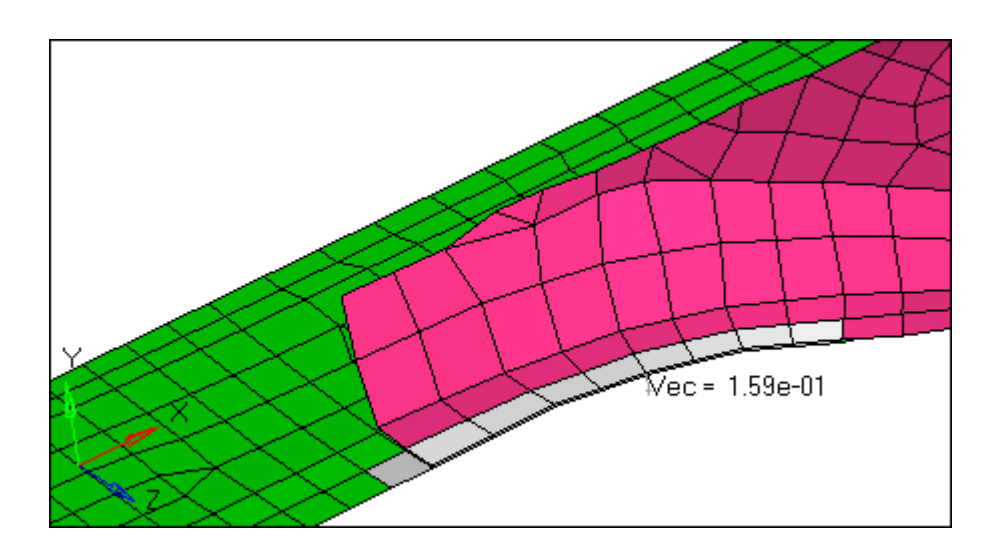

In the previous example, you locked the component, *C-Pillar Bot Inner Panel RH*. The lock symbol appears multiple times to correspond with the multiple references to the same component. To unlock the component, right-click again on the locked component and select *Unlock Component* from the context menu. For the purpose of this tutorial you will not be using the lock functionality.

To fix the penetrations in the model you will use the *Iterative Fix*:

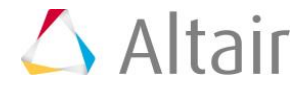

1. In the **Penetrations** tab, right-click on **Penetrations** and select **Automatic Recursive Penetration Fix** from the context menu.

| Results 🔺 |                       |                                    | Fixed      | ID         | Elems     | Depth             | Comps |  |
|-----------|-----------------------|------------------------------------|------------|------------|-----------|-------------------|-------|--|
| 🕀 🟠 Inte  | 🕀 🏠 Intersections (0) |                                    |            |            |           |                   |       |  |
| 🖻 🐙 Pen   | etrations (11         | 1                                  |            |            |           |                   |       |  |
| 🕀 💊       | B-Pillar Ir           | Display                            |            |            | 1         | 0.631             | 3     |  |
| 🖻 💊       | C-Pillar O            | Select                             |            |            | 1         | 0.865             | 2     |  |
| 🖻 💊       | Roof Rai 🔪            |                                    |            |            |           | <sup></sup> 1.184 | 3     |  |
| 🖻 💊       | Fwd Roc 🏷             | Automatic Penet                    | ration Fix | :          |           | 0.930             | 2     |  |
| 🖻 💊       | B-Pillar T 📩          | <ul> <li>Undo Automatic</li> </ul> | Penetrat   | ion Fix    |           | 1.184             | 2     |  |
| 🖻 💊       | Rocker I              |                                    |            |            |           | 1.013             | 3     |  |
| 🖻 💊       | C-Pillar B            | Automatic Recur                    | sive Pen   | etration F | ix        | 0.159             | 1     |  |
| 🖻 💊       | Rocker (              | Undo Automatic                     | Recursiv   | ve Penetra | ation Fix | 0.010             | 1     |  |
| 😐 💊       | C-Pillar E 😱          |                                    | - ·        |            |           |                   | 1     |  |
| 🕀 🕭       | Edge Ch 💐             | Show Manual Fix                    | ( I ools   |            |           | 0.247             | 1     |  |
| ф. 🔁      | Bookor 🛛 📎            | El Indo Manual Eiv                 |            |            |           | 012               | 1     |  |

2. In the dialog that appears, asking if you would like to continue, click **Yes**.

**Note:** After the process has finished, a majority of the penetrations have been fixed. Three penetrations remain which require manual editing to fix.

| Results 🔺                       | Fixed | ID     | Elems | Depth | Comps |
|---------------------------------|-------|--------|-------|-------|-------|
| 🗉 🏠 Intersections (0)           |       |        |       |       |       |
| 🖻 🐙 Penetrations (3)            |       |        |       |       |       |
| 🖶 🔕 C-Pillar Bot Inner Panel RH |       | 800213 | 17    | 0.053 | 2     |
| 🖶 🔕 C-Pillar Outer Panel RH     |       | 800207 | 2     | 0.026 | 1     |
| 🎰 ò Rocker Inner Panel RH       |       | 800235 | 15    | 0.053 | 1     |